Joomla! 1.6+

# **S5 Installing a Site Shaper Tutorial**

http://www.shape5.com

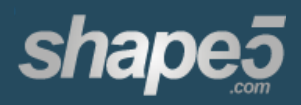

http://www.shape5.com

# Install the Site Shaper as follows

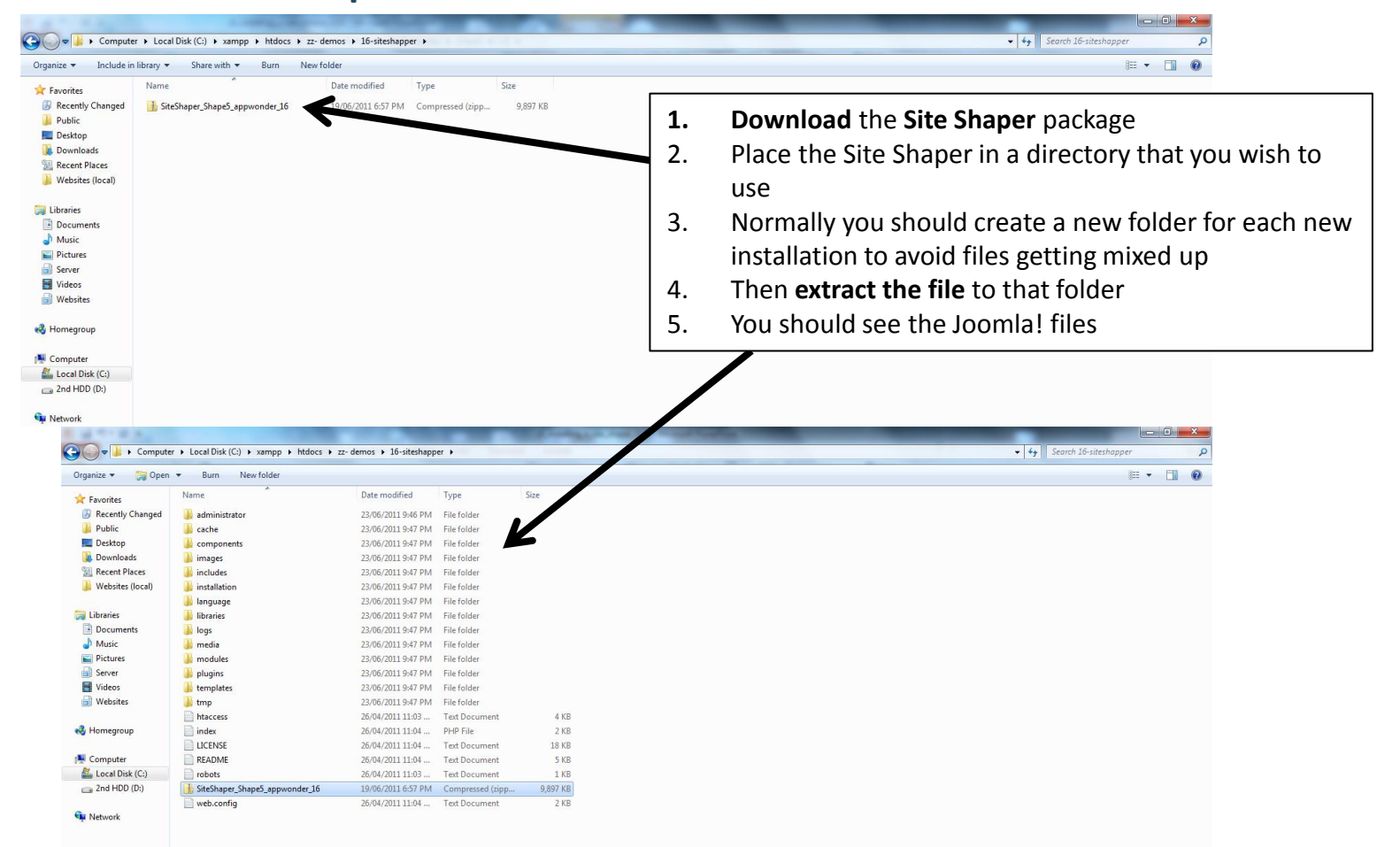

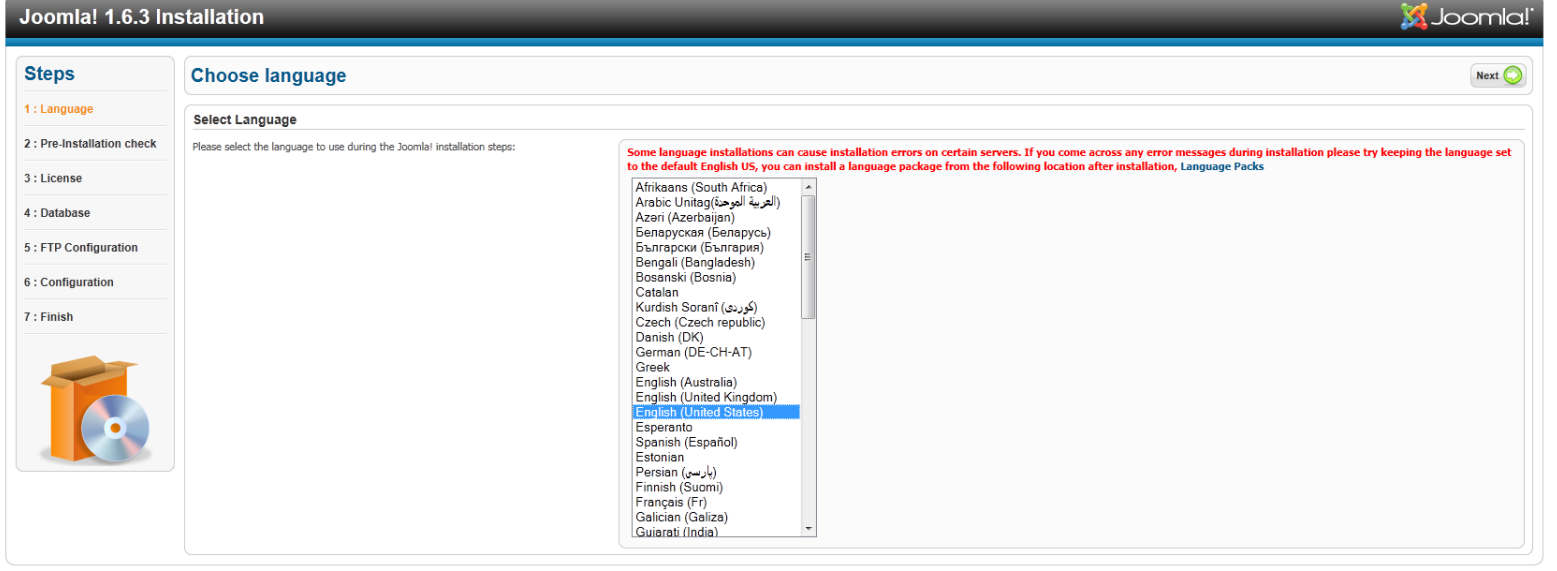

Joomla!® is free software released under the GNU General Public License.

- 1. Create a database either online or on your local machine depending on where you are installing the Site Shaper
- Remember to write down the details such as the "Database Name", "Username", and "Password" as well as the "Hostname". You will need these later on in the installation. If you do not know how to do this you can follow the "creating a database in phpMyAdmin" tutorial.
- 3. Open up your web browser
- 4. Navigate to the directory where you have extracted the file (the instructions below may help)
  - a) Local Installations
    - i. For local installations you will probably navigate to "localhost"
    - ii. XAMPP users should place their files in a folder within the "htdocs" folder
    - iii. XAMPP users will find they should navigate to <a href="http://localhost/yourfolder/">http://localhost/yourfolder/</a>Where "yourfolder" is the name of the folder where you have saved your files
  - b) Web Installations
    - i. For web directories you should navigate to the directory where you have placed the files
- 5. You should see the page shown above
- 6. Click "Next"

| Joomla! 1.6.3 Installation 🐹 Joomla!      |                                                                                                    |                                                                                                    |                                                                     |                                                        |  |  |
|-------------------------------------------|----------------------------------------------------------------------------------------------------|----------------------------------------------------------------------------------------------------|---------------------------------------------------------------------|--------------------------------------------------------|--|--|
| Steps                                     | Pre-Installation Check                                                                                                    |                                                                                                    |                                                                     | Check Again 🚫 🔇 Previous Next 🔾                        |  |  |
| 1 : Language                              | Pre-installation check for Joomla! 1.6.3 Stable [ Onward ] 18-Apr-2011 23:00 GMT:                                                                                                    |                                                                                                    |                                                                     |                                                        |  |  |
| 2 : Pre-Installation check<br>3 : License | If any of these items is not supported (marked as No) then please take actions to<br>correct them. Failure to do so could lead to your Joomia! installation not functioning<br>correctly.                            | PHP Version >= 5.2.4<br>Zlib Compression Support<br>XML Support                                                                                | Yes<br>Yes<br>Yes                                                   |                                                        |  |  |
| 4 : Database<br>5 : FTP Configuration     |                                                                                                    | MySQL Support<br>MB Language is Default<br>MB String Overload Off<br>INI Parser Support                                                        | Yes<br>Yes<br>Yes<br>Yes                                            |                                                        |  |  |
| 6 : Configuration<br>7 : Finish           |                                                                                                    | JSON Support<br>configuration.php Writeable                                                                                                    | Yes<br>Yes                                                          |                                                        |  |  |
|                                           | Recommended settings:<br>These settings are recommended for PHP in order to ensure full compatibility with<br>Joonia.<br>However, Joonia! will still operate if your settings do not quite match the<br>recommended. | Directive<br>Safe Mode<br>Display Errors<br>File Uploads<br>Magic Quotes Runtime<br>Register Globals<br>Output Buffering<br>Session Auto Start | Recommended<br>Off<br>Off<br>Off<br>Off<br>Off<br>Off<br>Off<br>Off | Actual<br>Off<br>On<br>Off<br>Off<br>Off<br>Off<br>Off |  |  |

Joomla!® is free software released under the GNU General Public License

- 1. Joomla! will complete it's pre-installation check.
- 2. The top window shows required elements. **If any** of these are **set to "No"** you need to rectify them before it will let you install Joomla!
- 3. The bottom window shows recommended elements. If any of these are "off" you can ignore them, but it is recommended that you fix them at some point in the future.
- 4. If you wish to change anything, do so and then click on "check again"
- 5. If you are happy to proceed click on "next"

### Joomla! 1.6.3 Installation

| Steps                      | License Next                                                                                                    | 0 |
|----------------------------|----------------------------------------------------------------------------------------------------|---|
| 1 : Language               | CNUI General Public License                                                                                                    |   |
| 2 : Pre-Installation check | Table of Contents                                                                                                    | * |
| 3 : License                | GNU GENERAL PUBLIC LICENSE                                                                                                    |   |
| 4 : Database               | O Freemble     TERMS AND CONDITIONS FOR COPYING, DISTRIBUTION AND MODIFICATION     How to Apply These Terms to Your New Programs                                                                                                    | = |
| 5 : FTP Configuration      | GNU GENERAL PUBLIC LICENSE                                                                                                    |   |
| 6 : Configuration          | Version 2, June 1991                                                                                                    |   |
| 7 : Finish                 | Copyright (C) 1989, 1991 Free Software Foundation, Inc.<br>59 Temple Place - Suite 330, Boston, MA 02111-1307, USA                                                                                                    |   |
|                            | Everyone is permitted to copy and distribute verbatim copies of this license document, but changing it is not allowed.                                                                                                    |   |
|                            | Preamble                                                                                                    |   |
|                            | The licenses for most software are designed to take away your freedom to share and change it. By contrast, the GNU General Public License is intended to guarantee your freedom to share and change free software-to make sure the software is free for all its users. This General Public License applies to most of the Free Software Foundation's software had to any other program whose authors commit to using it. (Some other Free Software Foundation software is covered by the GNU Library General Public License instead.) You can apply it to your programs, too. |   |
|                            | When we speak of free software, we are referring to freedom, not price. Our General Public Licenses are designed to make sure that you have the freedom to distribute copies of free software (and charge for this service if you wish), that you receive source code or can get it if you want it, that you can change the software or use pieces of it in new free programs; and that you know you can do these things.                                                                                                    |   |
|                            | To protect your rights, we need to make restrictions that forbid anyone to deny you these rights or to ask you to surrender the rights. These restrictions translate to certain responsibilities for you if you distribute copies of the software, or if you modify it.                                                                                                    |   |
|                            | For example, if you distribute copies of such a program, whether gratis or for a fee, you must give the recipients all the rights that you have. You must make sure that they, too, receive or can get the source code. And you must show them these terms so they know their rights.                                                                                                    |   |
|                            | We protect your rights with two steps: (1) copyright the software, and (2) offer you this license which gives you legal permission to copy, distribute and/or modify the software.                                                                                                    |   |
|                            | Also, for each author's protection and ours, we want to make certain that everyone understands that there is no warranty for this free software. If the software is modified by someone else and passed on, we want its recipients to know that what they have is not the original, so that any problems introduced by others will not reflect on the original authors' reputations.                                                                                                    |   |
|                            | Finally, any free program is threatened constantly by software patents. We wish to avoid the danger that redistributors of a free program will individually obtain patent licenses, in effect making the program proprietary. To prevent this, we have made it clear that any patent must be                                                                                                    | - |

🔀 Joomla

Joomla!® is free software released under the GNU General Public License.

- 1. You should now reach this page
- 2. If you agree with the Licensing terms of Joomla! Please click on "Next"
- 3. This license is not written by Shape 5 or Joomla! This is a "GNU General Public License"

| Steps                      | Database Configuration                                                                                                    |                         | O Previous Next 🔾                                                                                                    |
|----------------------------|----------------------------------------------------------------------------------------------------|-------------------------|----------------------------------------------------------------------------------------------------|
| 1 : Language               | Connection Settings                                                                                                    |                         |                                                                                                    |
| 2 : Pre-Installation check | A Joomla! website stores all of its data in a database. This screen gives the installation<br>program the information needed to create this database.                                                                                                    | Basic Settings          |                                                                                                    |
| 3 : License                |                                                                                                    | Database Type *         | This is probably "MySOLI"                                                                                                    |
| 4 : Database               | information from your host.                                                                                                    | MySQLI +<br>Host Name * | This is usually "localhost"                                                                                                    |
| 5 : FTP Configuration      | get the message "Could not connect to the database before you install Journa, in you<br>gets the message "Could not connect to the database", check that your user name and<br>password are correct. If you still get this message, check with your host to see if you | localhost<br>Username * | Fither constitution as "root" or a username niven by the best                                                                                                    |
| 6 : Configuration          | need to create the database before installing Joomla.                                                                                                    | Password                |                                                                                                    |
| 7 : Finish                 |                                                                                                    |                         | For site security using a password for the mysql account is mandatory                                                                                                    |
|                            |                                                                                                    | 16-testbed              | Some hosts allow only a certain DB name per site. Use table prefix in this case for distinct Joomla! sites.                                                                                       |
|                            |                                                                                                    | Table Prefix *<br>jos_  | Choose a database prefix. Ideally, three or four characters long, contain only alphanumeric characters, and MUST end in an underscore. Do not use<br>"bak," since this is used for backup tables. |
|                            |                                                                                                    | Old Database Process *  | Any existing backup tables from former Joomlal installations will be replaced                                                                                                    |

Mool. 🕅

Joomla!® is free software released under the GNU General Public License.

- 1. You need to know your "Host Name", "Username", "Password", and "Database Name"
- 2. You should have created a database prior to this installation, if you have not done so, do so now.
- 3. If you do not know your details you should contact your host and ask them
- 4. If you are hosting the site locally try using the suggestions that Joomla! provides or seek help on the Joomla! website
- 5. You can probably leave "mysql" as it is, however, if your host advises you differently you should change this
- 6. You must fill all of the details except the advanced settings.
- 7. You do not need to change the advanced settings for a Site Shaper installation.
- 8. In the top right hand corner click on "Next" after you have filled in all of the details

| Joomla! 1.6.3 Ins | stallation |
|-------------------|------------|
|-------------------|------------|

| Steps                      | FTP Configuration                                                                                                    |                               |                     |                                                                                                    |  |  |  |  |  |
|----------------------------|----------------------------------------------------------------------------------------------------|-------------------------------|---------------------|----------------------------------------------------------------------------------------------------|--|--|--|--|--|
| 1 : Language               | FTP Configuration (Optional - Most Users Can Skip This Step - Press Next to Skip)                                                                                                   |                               |                     |                                                                                                    |  |  |  |  |  |
| 2 : Pre-Installation check | On some servers you may need to provide FTP credentials for installation to complete.                                                                                               | Basic Settings                | Basic Settinos      |                                                                                                    |  |  |  |  |  |
| 3 : License                | If you have difficulties completing installation without these credentials, check with<br>your host to determine if this is necessary.                                              | Enable FTP Layer *            | No 🔻                |                                                                                                    |  |  |  |  |  |
| 4 : Database               | For security reasons, it is best to create a separate FTP user account with access to the<br>loomlal installation only and not the entire web server. Your bost can assist you with | FTP Username                  |                     | Warning! It is recommended to leave this blank and enter your FTP username each time you transfer files. |  |  |  |  |  |
| 5 : FTP Configuration      | Joomia: Installation only and not the entire web server, your nost can assist you with<br>this.                                                                                     | FTP Password<br>FTP Root Path |                     | Warning! It is recommended to leave this blank and enter your FTP password each time you transfer files. |  |  |  |  |  |
| 6 : Configuration          | required.                                                                                                    | Automatically find FTP Path   | Verify FTP Settings |                                                                                                    |  |  |  |  |  |
| 7 : Finish                 |                                                                                                    | Advanced Settings             |                     |                                                                                                    |  |  |  |  |  |
|                            |                                                                                                    |                               |                     |                                                                                                    |  |  |  |  |  |

🔀 Joomlal

- 1. You should arrive at this page.
- 2. You can fill in these details if you wish but it is often best to leave them blank at this point and fill them in once the installation is complete. After installation you can find these fields under "Global Configuration", then "server".
- 3. Either fill the fields in or leave the fields blank, once you have completed one of these actions, click on "Next"

| Joor                     | nla! '                     | 1.6.3 in:          | stallation                                                                     | X                                                                                                    | Joomla!' |
|--------------------------|----------------------------|--------------------|--------------------------------------------------------------------------------|----------------------------------------------------------------------------------------------------|----------|
| Steps Main Configuration |                            | Main Configuration | C Pr                                                                           | revious Next 🚫                                                                                                    |          |
| 1 : Lan                  | 1 : Language Site Name     |                    | Site Name                                                                      |                                                                                                    |          |
| 2 : Pre-                 | 2 : Pre-Installation check |                    | Enter the name of your Joomlal site.                                           | Basic Settinos                                                                                                    |          |
| 3 : Lice                 | 3 : License                |                    | Optional: rou can also enter meta description and meta keywords for your site. | Site Name *                                                                                                    |          |
| 4 : Data                 | abase                      |                    |                                                                                | Advanced Settings - Devolat                                                                                                    |          |
| 5 : FTP                  | 1.                         | First              | fill in all of the fields                                                      |                                                                                                    |          |
| 6 : Con                  | 2.                         | While              | st doing this you will create an                                               | Admin Finall *                                                                                                    |          |
| 7 : Fini                 |                            | "Adm               | nin Password", it's probably best to                                           | Admin Username * admin                                                                                                    |          |
|                          |                            | make               | e a note of this somewhere                                                     |                                                                                                    |          |
|                          | 3.                         | As yo              | ou are installing a Site Shaper it is                                          | Contrm Admin Password -                                                                                                    |          |
|                          |                            | assur              | med you wish to utilise the Shape 5                                            |                                                                                                    |          |
| _                        |                            | Dem                | o Data and start off with a site                                               | Samte Data set Default English (GB) Sample Data v                                                                                                    |          |
|                          |                            | repli              | cating the site shown in the Shape 5                                           | CLICK INSTALL SAMPLE DATA TO INSTALL SHAPE 5 DEMO DATA.                                                                                                    |          |
|                          |                            | Dem                | 0                                                                              | Comple Data installed suscessfully                                                                                                    |          |
|                          | 4.                         | To do              | o this you must <b>click on "Install</b>                                       | Sample Data installed succession.<br>Installing sample data is strongly recommended for beginners. This will install sample content that is included in the Joomla! installation, | package. |
|                          |                            | Sam                | ole Data"                                                                      |                                                                                                    |          |
|                          | 5.                         | Once               | e you have clicked on this you should                                          |                                                                                                    |          |
|                          |                            | see t              | he "Sample Data Installed                                                      | voomla1® is free software released under the GNU General Public License.                                                                                                    |          |
|                          |                            | Succe              | essfully" message appear where the                                             |                                                                                                    |          |
|                          |                            | butto              | on once was.                                                                   |                                                                                                    |          |
|                          | 6.                         | In the             | e top right hand corner <b>click on</b>                                        |                                                                                                    |          |
|                          |                            | "Nex               | t" to continue                                                                 |                                                                                                    |          |

#### Joomla! 1.6.3 Installation

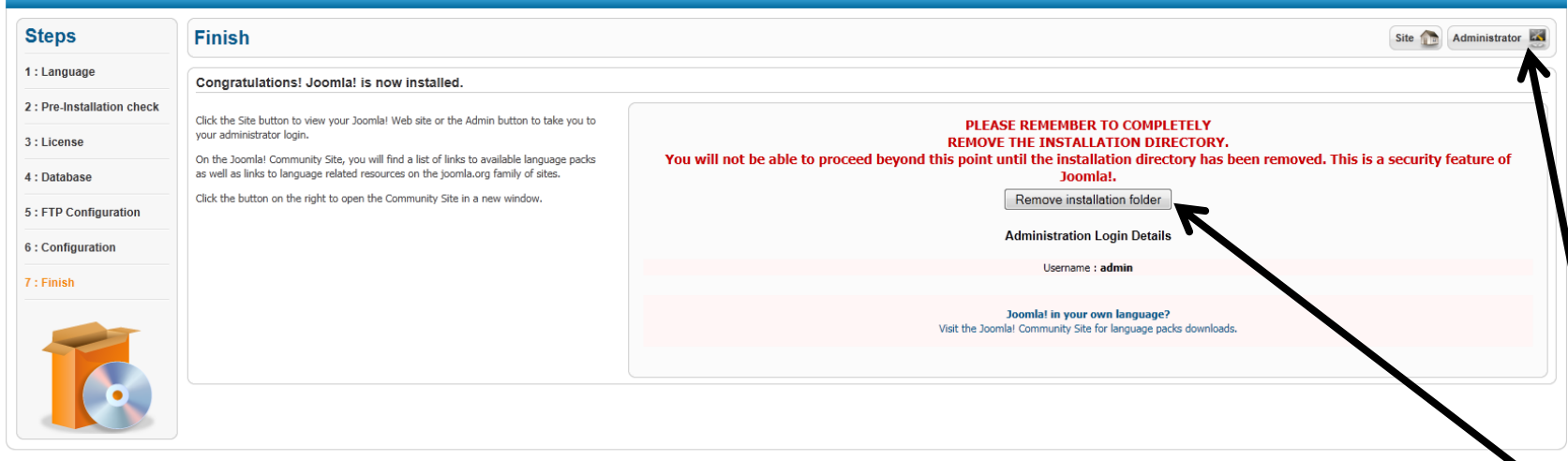

Joomla!® is free software released under the GNU General Public License.

| Compute            | r 🕨 Local Disk (C:) 🕨 xampp 🕨 htdocs 🕨 z | z- demos 🕨 16-siteshaper | r 🕨              |          |   |   |
|--------------------|------------------------------------------|--------------------------|------------------|----------|---|---|
| Organize 🔻 🔚 Open  | <ul> <li>Burn New folder</li> </ul>      |                          |                  |          |   |   |
| ☆ Favorites        | Name                                     | Date modified            | Туре             | Size     |   |   |
| Recently Changed   | 퉬 administrator                          | 23/06/2011 9:46 PM       | File folder      |          |   |   |
| Public             | 🎉 cache                                  | 23/06/2011 9:47 PM       | File folder      |          |   |   |
| 🥅 Desktop          | components                               | 23/06/2011 9:47 PM       | File folder      |          |   |   |
| 🐌 Downloads        | 🎍 images                                 | 23/06/2011 9:47 PM       | File folder      |          |   |   |
| Recent Places      | 퉬 includes                               | 23/06/2011 9:47 PM       | File folder      |          |   |   |
| 퉬 Websites (local) | 鵑 installation                           | 23/06/2011 9:47 PM       | File folder      |          |   |   |
|                    | 腸 language                               | 23/06/2011 9:47 PM       | File folder      |          |   |   |
| 🥞 Libraries        | 퉬 libraries                              | 23/06/2011 9:47 PM       | File folder      |          |   | - |
| Documents          | 퉬 logs                                   | 23/06/2011 9:47 PM       | File folder      |          |   |   |
| 👌 Music            | 퉬 media                                  | 23/06/2011 9:47 PM       | File folder      |          | - |   |
| Pictures           | 퉬 modules                                | 23/06/2011 9:47 PM       | File folder      |          |   |   |
| Server             | 퉬 plugins                                | 23/06/2011 9:47 PM       | File folder      |          |   |   |
| Videos             | 퉬 templates                              | 23/06/2011 9:47 PM       | File folder      |          |   |   |
| 📄 Websites         | 퉬 tmp                                    | 23/06/2011 9:47 PM       | File folder      |          |   |   |
|                    | configuration                            | 23/06/2011 10:42         | PHP File         | 2 KB     |   |   |
| 🝓 Homegroup        | htaccess                                 | 26/04/2011 11:03         | Tevel ocument    | 4 KB     |   |   |
|                    | index 📋                                  | 26/04/2011 11:04         | PHP File         | 2 KB     |   |   |
| 👰 Computer         | LICENSE                                  | 26/04/2011               | Text Document    | 18 KB    |   |   |
| 🚢 Local Disk (C:)  | README                                   | 20.04/2011 11:04         | Text Document    | 5 KB     |   |   |
| 👝 2nd HDD (D:)     | i robots                                 | 26/04/2011 11:03         | Text Document    | 1 KB     |   |   |
|                    | SiteShaper_Shape5_appwonder_16           | 19/06/2011 6:57 PM       | Compressed (zipp | 9,897 KB |   |   |
| 📬 Network          | web.config                               | 26/04/2011 11:04         | Text Document    | 2 KB     |   |   |
|                    |                                          |                          |                  |          |   |   |

1. Congratulations you have installed a Site Shaper!

Moon 🔊

- 2. Don't forget to **remove the installation directory**. You can do this by clicking on "remove installation folder"
- 3. It is best to **delete** the original **compressed package** too
- 4. Once you have deleted the installation folder and the package file **click on "Admin"** in the top right
- 5. Log in using the details that you supplied Joomla! earlier
- 6. To see the main site simply copy the address from the address bar and delete everything leaving only the URL before "administrator/" For example if your two URLs will be:

# Main Site:

# http://www.mysite.com

# Administrator:

http://www.mysite.com/administrator/